## 『さかえ情報メール』登録手順のご案内

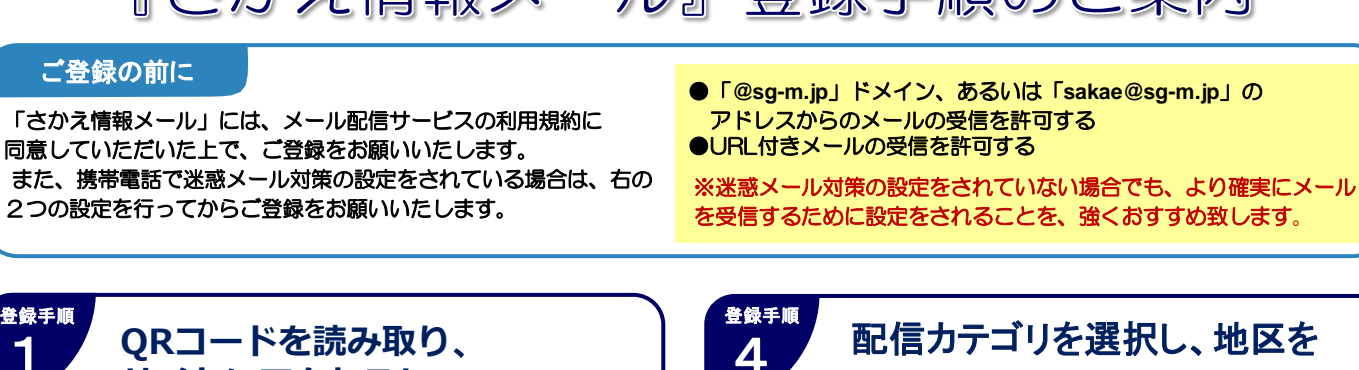

サイトにアクセスし、 選択します。 「空メール」を送信します。 初期設定では 地区を選択してください。 チェックは全て 信力テゴリ » 5災情報 入っています。 ▶利用者情報入力+ -信報」など1 \*空メール送信\* ●ご利用の登録を行う場合は、以下の リンクよりメールを送信してくたさい。 ●件名、本文はそのままで結構です。ご 利用登録の案内メールを折り返しお送り 致します。 を入力してください。 気に関する情報 F記の [「光化学スモッグ情報| [PM 2. 5 情報| など] it J 必須項目になります。 次の画面に進む 選択 [「火災発生情報 安全情報 [「交通安全情報」「防犯情報」など メールを送信する。 空メールとは 希望しないカテゴリはチェック 件名・本文を入力しない 次の画面に進む をはずすことができます。 メールの事です。 登録手順 空メール送信画面URL: 入力内容を確認し、登録します。 5 https://service.sugumail.com/sakae/ \*利用者情報確認\* QRコードの読み取りができない場合は 下記アドレスに カ内容を確認して、「入力内容を登録する」を押してくだ ■配信カテゴリ 空メールを送信してください。 修正する場合は 防災情報 「修正する」から 回修正する 入力画面に戻ってください。 -0.0.4 Million of Ma t-sakae@sg-m.jp 回修正する クリック 入力内容を登録する 登録手順 登録用URLが記載された 登録手順 2 登録完了です。 メールが届きます。 6 登録後、「本登録完了のお知らせ」メールが ご利用ありがとうございます。 仮登録が完了致しました。 下記のURLにアクセスして、詳細情報を ご登録下さい。 届きます。ご確認ください。 アクセス! https://service.sugunail.com /scoocgoocgok/m/u/n 登録に困ったら \*\*\* 登録についてわからないことがありましたら、 右のQRコードからFAQにアクセスして下さい。 迷惑メール設定をしている場合は、事前に「@sg-m.jp」の ※携帯会社ごとの迷惑メールの設定方法も ドメインからの受信を許可する設定にしてください。 ご確認いただけます。 ▼FAQ (ヘルプサイト) https://service.sugumail.com/sakae/faq/m/ 登録手順 利用規約をご確認の上、 3 お問い合わせ先 「メール配信に同意する」ボタン を押します。 ●登録方法に関するお問い合わせ 愈 コールセンター(バイザー株式会社) 🞽 0570-055 -783(平日9:00~18:00) い配信サビスの申込みを行います。利用規約に同意の 記のx-M配信に同意するいかを付いかしてください。 登録には同意が 必要になります。 ●メール配信内容に関するお問い合わせ 利用規約を確認する メール記憶に同意する 栄町 総務課 メール配信に同意しな 0476-95-1111(平日8:30~17:15)